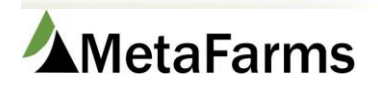

## **Retag Sows**

The retag import starts with filling out the Retag Import template.

|    | Α             | В              | C        | D          | E          | F          | G              |
|----|---------------|----------------|----------|------------|------------|------------|----------------|
| 1  | SowUnitCode   | OLD Sow ID     | Date     | OLD Alt ID | NEW Sow ID | NEW Alt ID | Comments       |
| 2  | Required      | Required       | Required |            | Required   |            |                |
| 3  | String        | String         | Date     | String     | String     | String     | String         |
| 4  | SampleSowUnit | OriginalSowTag | 1/1/2023 |            | NewSowTag  |            | Sample Comment |
| 5  |               |                |          |            |            |            |                |
| 6  |               |                |          |            |            |            |                |
| 7  |               |                |          |            |            |            |                |
| 8  |               |                |          |            |            |            |                |
| 9  |               |                |          |            |            |            |                |
| 10 |               |                |          |            |            |            |                |
| 11 |               |                |          |            |            |            |                |
| 12 |               |                |          |            |            |            |                |
| 13 |               |                |          |            |            |            |                |

- Column A is the site code and is required; formatting can be found by going to Sow > Setup Producers/Sites/Barns > Search by site then use the **Site Code** Column.
- Column B is the **current** sow tag ID and is required.
- Column C is the date it is required and must be in the format of the example above.
- Column D is the **current** alternate ID, enter if applicable this is not required.
- Column E is the **new** sow ID and is required.
- Column F is the **new** alternate ID, enter if applicable this is not required.
- Column G is for any additional comments.

Once you have your import file created, you are ready to import. Go to the sow menu and select Sheet Review.

| Sow | / Feed                                                                                                    | Finish                                                                                                    | Sales                           | s Finance   | Assurance           | Analytics                                                                     |                                              |                                                                      |
|-----|----------------------------------------------------------------------------------------------------|----------------------------------------------------------------------------------------------------|---------------------------------|-------------|---------------------|-------------------------------------------------------------------------------|----------------------------------------------|----------------------------------------------------------------------|
|     | Sow<br>☆ Sow I<br>Entry<br>☆ Sow I<br>☆ Sow I<br>☆ Sow I<br>☆ Creat<br>Unassign<br>☆ Unpo<br>☆ Unpo<br>☆ Week<br>Adjustme<br>☆ Sow S | Review<br>ndividual Eve<br>Card Data Ent<br>Data Entry (Be<br>Sheet Event E<br>e Movement<br>ed Events<br>sted Sheets<br>sted Sheets<br>ly Sow Herd<br>nt<br>Search | nt<br>ry<br>eta)<br>ntry<br>for | Animal Move | ovement<br>s Search | Boar<br>☆ Boar Sheet<br>☆ Boar Indivi<br>Entry<br>☆ Boar Searc<br>☆ Semen Bat | : Event Entry<br>dual Event<br>h<br>ch Entry | WorkFlow<br>☆ Ingredient Price<br>☆ Ingredient Usage<br>☆ Group Plan |

| Producer:<br>Site:          | (Select) V                     |   |
|-----------------------------|--------------------------------|---|
| Last:                       | 4 v week(s)                    |   |
| Start Production Year/Week: | 2023/43: 10/17/2023 10/23/2023 | ~ |
| oduction Year/Week:         | 2023/46: 11/07/2023 11/13/2023 | ~ |

## Select the Producer and Site. Click Upload on the Retag Sows event below.

Open Events Error Events Posted Events

| als               | Add | Search All | Search Unposted | Upload |
|-------------------|-----|------------|-----------------|--------|
|                   | Add | Search All | Search Unposted | Upload |
|                   | Add | Search All | Search Unposted | Upload |
|                   | Add | Search All | Search Unposted | Upload |
|                   | Add | Search All | Search Unposted | Upload |
|                   | Add | Search All | Search Unposted | Upload |
|                   | Add | Search All | Search Unposted | Upload |
|                   | Add | Search All | Search Unposted | Upload |
| Preg Checks       | Add | Search All | Search Unposted | Upload |
| Aborts            | Add | Search All | Search Unposted | Upload |
| Found Open        | Add | Search All | Search Unposted | Upload |
| Heat No Service   | Add | Search All | Search Unposted | Upload |
| Gilt/Sow Removals | Add | Search All | Search Unposted | Upload |
| Retag Sows        | Add | Search All | Search Unposted | Upload |
| To Be Culled      | Add | Search All | Search Unposted | Upload |
| Comments          | Add | Search All | Search Unposted | Upload |
| Flags             | Add | Search All | Search Unposted | Upload |
| Boar Arrivals     | Add | Search All | Search Unposted | Upload |
| Boar Removals     | Add | Search All | Search Unposted | Upload |
| Treatments        | Add | Search All | Search Unposted | Upload |
| Locations         | Add | Search All | Search Unposted | Upload |

|                   | Producer:     | Brandt            | *             |      |            |                 |        |                            |
|-------------------|---------------|-------------------|---------------|------|------------|-----------------|--------|----------------------------|
|                   | Site:         | test 🗸            |               |      |            |                 |        |                            |
|                   | Last:         | 4 v week          | ((s)          |      |            |                 |        |                            |
| Start Production  | on Year/Week: | 2023/43: 10/17/20 | 023 10/23/20  | 23 🗸 |            |                 |        |                            |
| End Production    | on Year/Week: | 2023/46: 11/07/20 | 023 11/13/202 | 23 🗸 |            |                 |        |                            |
|                   | Open Events   | Error Events P    | osted Events  |      |            |                 |        |                            |
| Gilt/Sow Arrivals | 0             | 0                 | 0             | Add  | Search All | Search Unposted | Upload |                            |
| Farrowings        | 0             | 0                 | 0             | Add  | Search All | Search Unposted | Upload |                            |
| Piglet Deaths     | 0             | 0                 | 0             | Add  | Search All | Search Unposted | Upload |                            |
| Fosters           | 0             | 0                 | 0             | Add  | Search All | Search Unposted | Upload |                            |
| Nurse On Off      | 0             | 0                 | 0             | Add  | Search All | Search Unposted | Upload |                            |
| Weanings          | 0             | 0                 | 0             | Add  | Search All | Search Unposted | Upload |                            |
| Matings           | 0             | 0                 | 0             | Add  | Search All | Search Unposted | Upload | 📄 Upload File 🛛 🗙          |
| Services          | 0             | 0                 | 0             | Add  | Search All | Search Unposted | Upload | Locations                  |
| Preg Checks       | 0             | 0                 | 0             | Add  | Search All | Search Unposted | Upload | Choose File No file chosen |
| Aborts            | 0             | 0                 | 0             | Add  | Search All | Search Unposted | Upload | Dracers File               |
| Found Open        | 0             | 0                 | 0             | Add  | Search All | Search Unposted | Upload | FIOCESS FILE               |
| Heat No Service   | 0             | 0                 | 0             | Add  | Search All | Search Unposted | Upload |                            |
| Gilt/Sow Removals | 0             | 0                 | 0             | Add  | Search All | Search Unposted | Upload | Select your file and       |
| Retag Sows        | 0             | 0                 | 0             | Add  | Search All | Search Unposted | Upload | click Process File         |
| To Be Culled      | 0             | 0                 | 0             | Add  | Search All | Search Unposted |        |                            |
| Comments          | 0             | 0                 | 0             | Add  | Search All | Search Unposted | Upload |                            |
| Flags             | 0             | 0                 | 0             | Add  | Search All | Search Unposted | Upload |                            |
| Boar Arrivals     | 0             | 0                 | 0             | Add  | Search All | Search Unposted | Upload |                            |
| Boar Removals     | 0             | 0                 | 0             | Add  | Search All | Search Unposted | Upload |                            |
| Treatments        | 0             | 0                 | 0             | Add  | Search All | Search Unposted |        |                            |
| Locations         | 0             | 0                 | 0             | Add  | Search All | Search Unposted | Upload |                            |

Once the document is imported, click Search Unposted.

|                   | Open Events | Error Events | Posted Events |     |            |                 |        |
|-------------------|-------------|--------------|---------------|-----|------------|-----------------|--------|
| Gilt/Sow Arrivals | 0           | 0            | 0             | Add | Search All | Search Unposted | Upload |
| Farrowings        | 0           | 0            | 0             | Add | Search All | Search Unposted | Upload |
| Piglet Deaths     | 0           | 0            | 0             | Add | Search All | Search Unposted | Upload |
| Fosters           | 0           | 0            | 0             | Add | Search All | Search Unposted | Upload |
| Nurse On Off      | 0           | 0            | 0             | Add | Search All | Search Unposted | Upload |
| Weanings          | 0           | 0            | 0             | Add | Search All | Search Unposted | Upload |
| Matings           | 0           | 0            | 0             | Add | Search All | Search Unposted | Upload |
| Services          | 0           | 0            | 0             | Add | Search All | Search Unposted | Upload |
| Preg Checks       | 0           | 0            | 0             | Add | Search All | Search Unposted | Upload |
| Aborts            | 0           | 0            | 0             | Add | Search All | Search Unposted | Upload |
| Found Open        | 0           | 0            | 0             | Add | Search All | Search Unposted | Upload |
| Heat No Service   | 0           | 0            | 0             | Add | Search All | Search Unposted | Upload |
| Gilt/Sow Removals | 0           | 0            | 0             | Add | Search All | Search Unposted | Upload |
| Retag Sows        | 0           | 0            | 0             | Add | Search All | Search Unposted | Upload |
| To Be Culled      | 0           | 0            | 0             | Add | Search All | Search Unposed  | Upload |
| Comments          | 0           | 0            | 0             | Add | Search All | Search Unposteo | Upload |

From the below screen, you will be able to see the import that has not yet been posted. Here you can see if the document has errors and use the detail button to view the imported rows.

| Sow Event: Relag                                                                                                    | Search All Events By Site               |              |                  |                   |        |         |     |
|----------------------------------------------------------------------------------------------------|-----------------------------------------|--------------|------------------|-------------------|--------|---------|-----|
| Producer: Brandt                                                                                                    | Uploads                                 |              |                  |                   |        |         |     |
| Search Street Name: Last: 4 veek(s) Last: 5 Start Production Year/Week( Select) v End Production Year/Week( Select) v | Unposted Sheets<br>Incomplete Movements |              |                  |                   |        |         |     |
| Search All Search Unposted                                                                                            |                                         |              |                  |                   |        |         |     |
| Unposted Retag Results: 1                                                                                             |                                         |              |                  |                   |        |         |     |
| Event Producer Site Year/Wr                                                                                           | ek Sheet                                | Date Rows    | User             | Status Has Errors | Posted | Open    |     |
| Details Post Retag Brandt b 2023/47                                                                                   | retagimportex2.xlsx                     | 11/20/2023 1 | Lorianne Stevens | Open              | 0      | 1 Delet | /te |
|                                                                                                    |                                         |              |                  |                   |        |         |     |

## Once you have reviewed data and/or fixed any errors click Post.

| Search Sheets Sheet Review Sow Search View Unposted Rows                                                                                                    |
|----------------------------------------------------------------------------------------------------|
| Sow Event: Retag  Go                                                                                                    |
| Open Sheet  Producer: Brandt Site: b  Fevent Date: 11/20/2023 YR/WK: 2023/47 (m/d/yyyy) Applied Date: (m/d/yyyy)  Sheet Name: Locate Sheet Rows: Enter New Rows                                           |
| Sheet retagimportex2.xlsx is being posted.<br>Please refer to the popup window for details.<br>You may now continue data entry or other applications.<br>You do not need to wait for posting to complete. |
| Search Sheets Sheet Review                                                                                                    |

After the sheet has been posted you can search other posted sheets or go back to sheet review and continue your data entry.

**Note**: If you have errors in your data grid you can still Save and Post those that do not contain errors. You can then come back later to correct those errors. See Sheet Review.